# GUÍA PARA UTILIZAR BOTÓN DE PAGOS PSE

# Pagos servicio de Acueducto

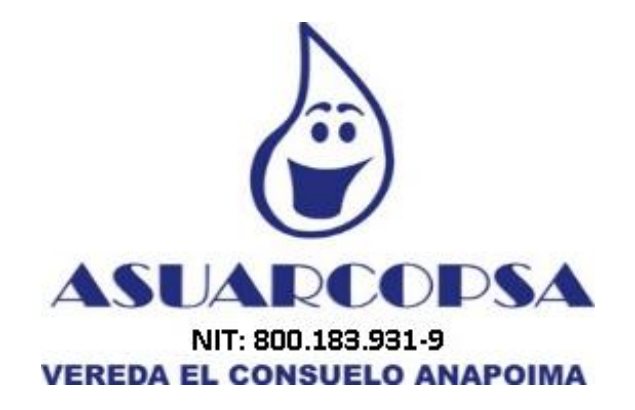

# ASOCIACION DE USUARIOS DEL ACUEDUCTO REGIONAL DE ANAPOIMA ASUARCOPSA

Vereda El Consuelo – www.asuarcopsa.com

# Paga tu factura por medio de PSE

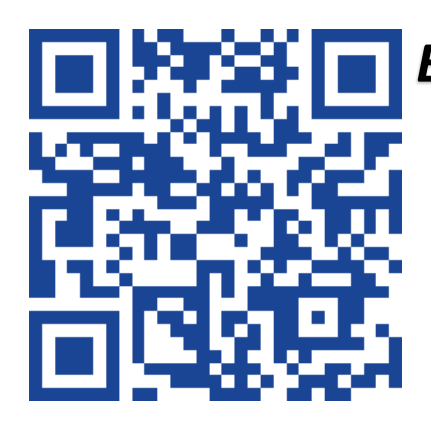

## Entra al Botón de pagos

Para acceder a mas información sobre como utilizar este medio de pago lo invitamos a visitar la web www.asuarcopsa.com

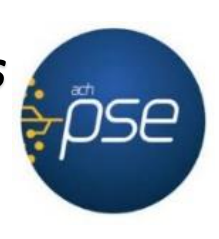

https://checkout.wompi.co/I/VPOS nEEXpe

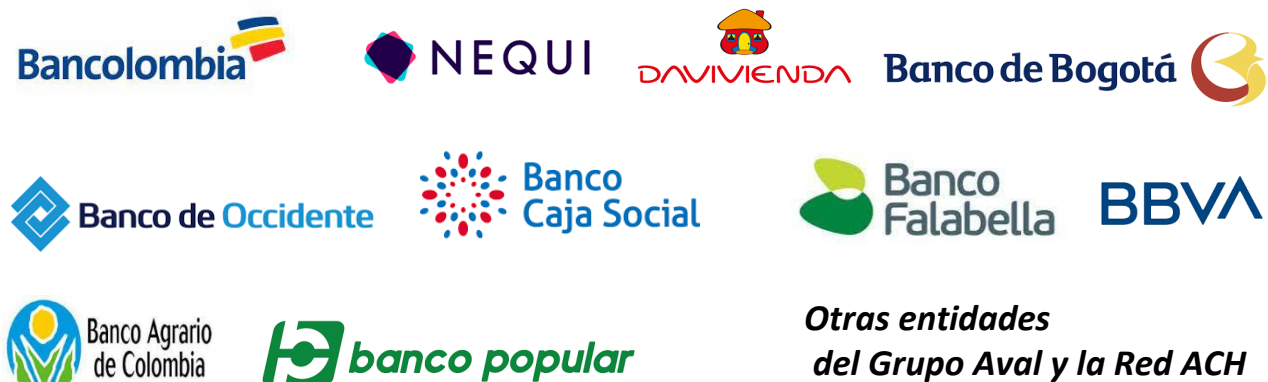

del Grupo Aval y la Red ACH

## Cómo pagar la factura del servicio de Acueducto por PSE

#### Importante

Inicialmente es necesario tener una cuenta bancaria en alguna entidad que pertenezca a la red ACH como Bancolombia, Nequi, Davivienda, etc. Luego de esto, se debe registrar como persona natural o jurídica en <u>PSE</u> para poder utilizar el servicio de pagos electrónicos.

Sí ya tiene una cuenta de ahorros y se encuentra registrado en PSE, puede acceder a www.asuarcopsa.com y dar clic al link de pagos o escanear el siguiente código QR con una aplicación desde su móvil:

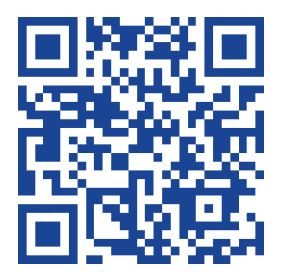

Así podrá acceder directamente a la ventana del datáfono virtual de la pasarela de pagos Wompi y efectuar el pago de su factura.

### Cómo usar el Datáfono Virtual Wompi (Bancolombia – Paso a paso)

1. Acceder a <u>www.asuarcopsa.com</u> y dar clic en el botón "Pague aquí su factura" ubicado en la esquina superior derecha de la pantalla.

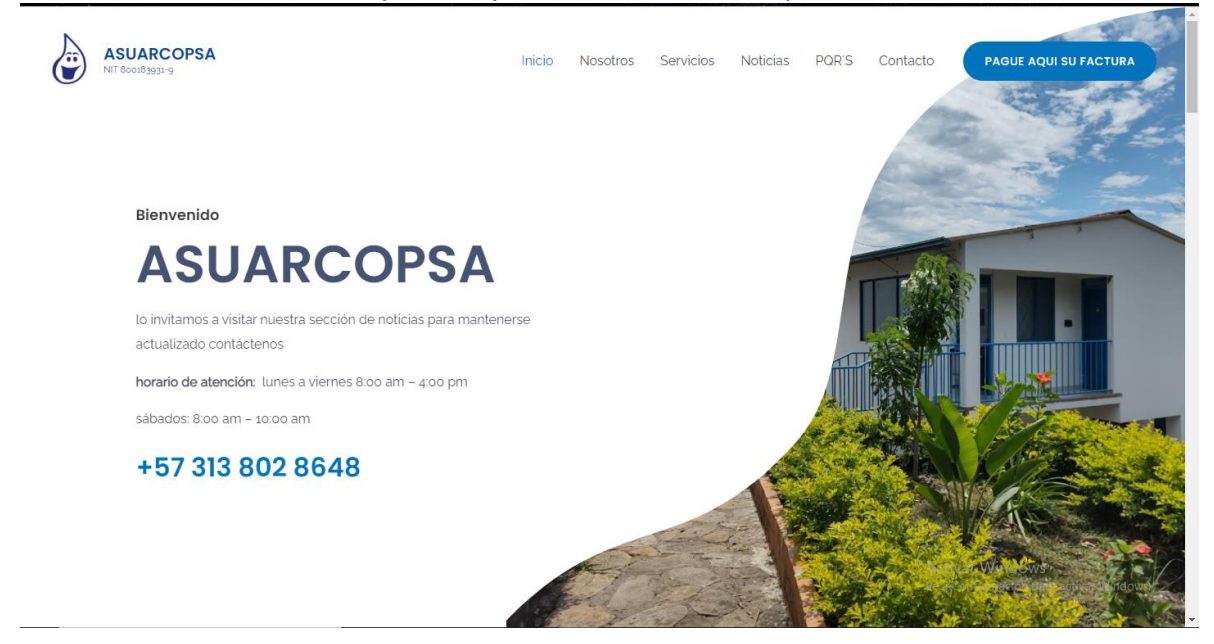

2. Luego de oprimir el botón, aparecerá una ventana emergente en su navegador web donde podrá ingresar el monto a pagar y luego oprimir el botón continuar:

| PAGO A<br>ASUARCOPSA                                            | Ingresa el monto a pagar |
|-----------------------------------------------------------------|--------------------------|
| Servicio de Acueducto                                           | MONTO A PAGAR            |
|                                                                 | \$0                      |
|                                                                 | Continuar                |
| ASUARCOPSA<br>NIT: 800.183.931-9<br>VEREDA EL CONSUELO ANAPOIMA |                          |
| Realice el pago del servicio de acueducto por<br>medio de PSE   |                          |
| (7)                                                             |                          |
| © pagos seguros por<br><b>Wompi</b>                             | <b>≓</b> Bancolombia     |

3. Después selecciona el método de pago habilitado que es PSE:

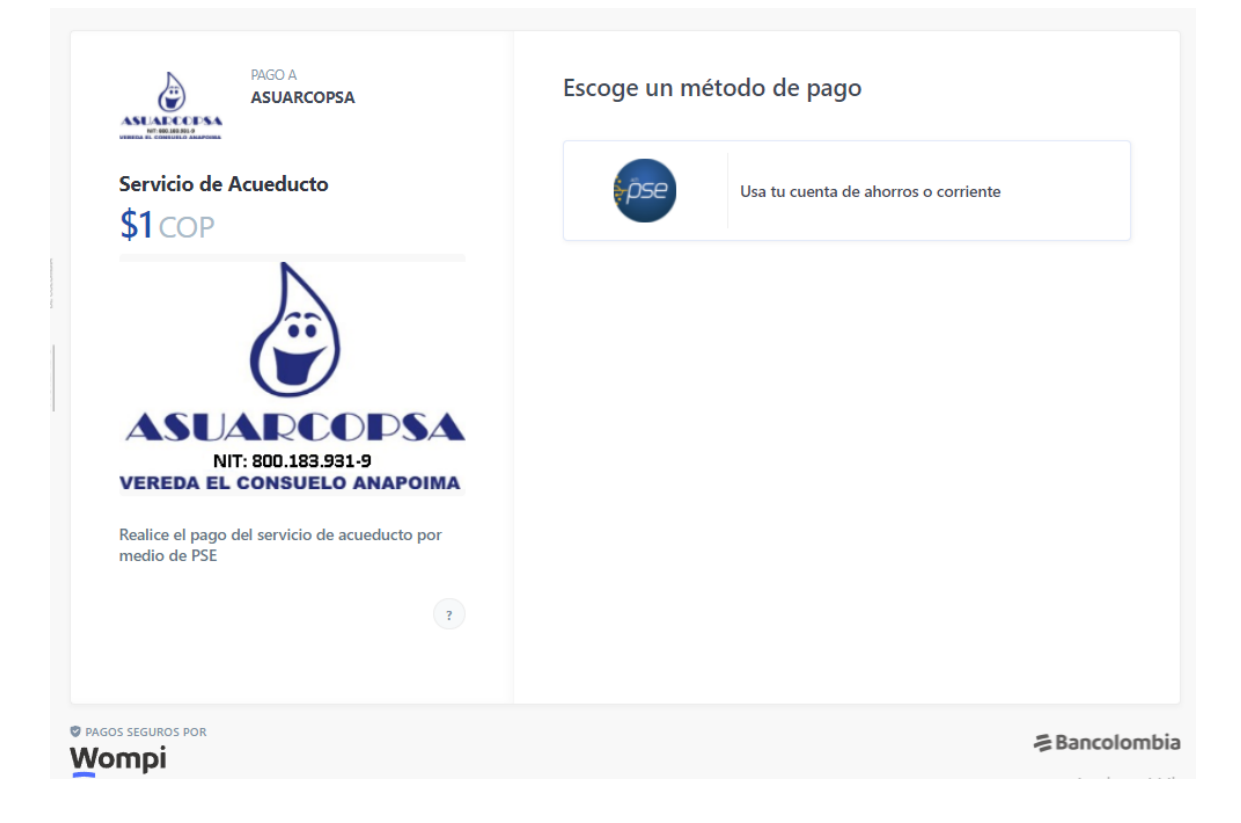

4. Luego de seleccionar el método de pago, se diligencia el siguiente formulario con los campos que se muestran a continuación:

| PAGO A<br>ASUARCOPSA                                            | ← Ingresa tus datos                                                                                                    |
|-----------------------------------------------------------------|----------------------------------------------------------------------------------------------------|
| Servicio de Acueducto<br>\$1 COP                                | NOMBRES Y APELLIDOS                                                                                                    |
| Ê                                                               | CELULAR O NÚMERO TELEFÓNICO                                                                                                    |
| ASUARCOPSA<br>NIT: 800.183.931-9<br>VEREDA EL CONSUELO ANAPOIMA | IDENTIFICACIÓN DEL PAGADOR Tipo  Tipo  Tip |
| Realice el pago del servicio de acueducto por<br>medio de PSE   | Referencias del pago<br>NÚMERO DE CUENTA FACTURA                                                                                                    |
|                                                                 | CÉDULA TITULAR FACTURA                                                                                                    |
|                                                                 | Continuar al pago                                                                                                    |
| PAGOS SEGUROS POR                                               | 를 Bancolom/                                                                                                    |

5. Para continuar con el pago, se selecciona la entidad bancaria de la cual se debitará el monto a pagar, el tipo y número de documento.

| ASUARCOPSA                                                      | ← Paga con PSE                                                                                     |
|-----------------------------------------------------------------|----------------------------------------------------------------------------------------------------|
| Ventile & control to associate                                  | SELECCIONA TU BANCO                                                                                |
| Servicio de Acueducto                                           | A continuación seleccione su banco                                                                 |
| <b>\$1</b> COP                                                  | TIPO DE DOCUMENTO                                                                                  |
| N                                                               | CC - Cédula de ciudadanía                                                                          |
| Ê                                                               | NÚMERO DE DOCUMENTO                                                                                |
| ASUARCOPSA<br>NIT: 800.183.931.9<br>VEREDA EL CONSUELO ANAPOIMA | Acepto haber leído los Términos y Condiciones y la Política de Privacidad para<br>hacer este pago. |
| Realice el pago del servicio de acueducto por<br>medio de PSE   | 🕏 Pagar                                                                                            |
| ?                                                               |                                                                                                    |
|                                                                 |                                                                                                    |
| IGOS SEGUROS POR                                                |                                                                                                    |

6. Luego de oprimir el botón pagar, Wompi nos dirige a PSE donde se ingresa el tipo de persona y el correo electrónico que fue registrado previamente y se da clic en el botón Ir al Banco:

| pse F      | ácil, rápido y seguro     |                                    | Conoce los beneficiós<br>de registrarte háciendo<br>click acá |
|------------|---------------------------|------------------------------------|---------------------------------------------------------------|
|            | PSE - Pagos Seguros en    | Línea / Persona Natural            | Θ                                                             |
|            | Persona natural           | Persona juridica                   |                                                               |
|            | Soy un usuario registrado | <b>24</b> Quiero registrarme ahora |                                                               |
| E-mail     | E-mail registrado en PSE  |                                    |                                                               |
| Regresar a | l comercio                | Ir al Banco                        |                                                               |

7. La siguiente ventana muestra que desde PSE nos dirige a la entidad bancaria que seleccionamos en el paso cinco, y de este modo, se continua con el ingreso al banco para la aprobación del pago. En este caso, nos encontramos en Nequi, pero esta pantalla depende de la entidad financiera seleccionada:

| $(\cdot \leq \cdot)$                                                                  | · · · · |  |
|---------------------------------------------------------------------------------------|---------|--|
| Pagos PSE de Nequi<br>Entra a tu cuenta<br>Recuerda que debes tener el celu a la mano |         |  |
| Celular<br>Contraseña                                                                 |         |  |
| No soy un robot                                                                       |         |  |
| Entra                                                                                 |         |  |
| Cancelar<br>¿Se te olvidó la clave? Abre Nequi en tu                                  |         |  |

8. Luego de aprobado el pago, será redirigido a la pasarela Wompi, donde se confirmará el estado de su pago. Sí este fue exitoso, aparecerá de la siguiente forma:

| Resumen de la transacción      | (                 | Pagaste<br>COP \$ 1                                 |                                               |
|--------------------------------|-------------------|-----------------------------------------------------|-----------------------------------------------|
| Transacción                    | Informa<br># 1861 | ción de la transacción<br>104-1642714042-66750      |                                               |
| Referenci                      | ia oXq            | BB9 1642712593249 bjqrentik1o                       |                                               |
| COM                            | PAG               | BANTE DE PAGO PSE                                   |                                               |
| Estado de la transaco          | ción:             | Aprobada                                            |                                               |
| Descripción del p              | ago:              | Servicio de Acueducto                               |                                               |
| Pago efectuac                  | do a:             | ASUARCOPSA - (ASOCIACION<br>REGIONAL DE ANAPOIMA NI | N DE USUARIOS DEL ACUEDUCTO<br>T 800183931-9) |
| Fecha de la transacco          | ción:             | 2022-01-20                                          |                                               |
| Código Único de Seguimiento (C | US):              | 1292900772                                          |                                               |
| Ticke                          | t ID:             | 104164271404266750                                  |                                               |
|                                | Regr              | esar al comercio                                    | Imprimir comprobante                          |

Luego de esto, se oprime el botón de Regresar al comercio para volver a <u>www.asuarcopsa.com</u>

9. ¡Felicitaciones! Así de fácil es realizar pagos electrónicos rápido y seguro.

Cualquier inquietud se puede comunicar al correo electrónico <u>asuarcopsa@hotmail.com</u> o al teléfono 313 802 8648.

Trabajamos para mejorar nuestros procesos comerciales y facilitar el pago del servicio de acueducto a los usuarios de Asuarcopsa.